ルレ).doc

## メーラー設定手順書(Windows Live メール編)

## 1.GmailPOP 有効手順

1.1.Gmail にログインします。

1.2.Gmail ページで右上にある歯車のアイコンをクリックし、一番上の[Gmail 設定]を 選択します。

【Gmail 画面】

| C Citras                   | аналаса (р. 1818) (р. 19<br>1) (85223)(р. 19-11)<br>2) на сан сана - 1) (11111) | No C 2007 Augusta                                                                                                    | A (2)(1)              | Г        |                 |
|----------------------------|---------------------------------------------------------------------------------|----------------------------------------------------------------------------------------------------|-----------------------|----------|-----------------|
| Google                     |                                                                                 | <b>.</b>                                                                                                    | -                     | $\frown$ | 歯車のアイコンをクリックします |
| 1 to 1                     | - 0 ea                                                                          | H 14/4 ( )                                                                                                    | 0                     |          |                 |
| 100                        | Grait-A                                                                         | 第4人で見たしても使用する 1月<br>どこでも Geneticを見て起こう 1月                                                                                                    | 1214                  |          |                 |
| 10010-000                  | Gent F-A                                                                        | Google Apps T Grail #1 7/                                                                                                    | 1201                  |          |                 |
| 計[[古み:/1]<br>7 漢로<br>[M. / | Rational contained and the second                                               | The second second secon | e19-15<br>198<br>4588 |          |                 |

1.3. [メール転送と POP/IMAP] をクリックします。

1.4. [すべてのメールで POP を有効にする] を選択します。

1.5. POP クライアントまたは POP デバイスからアクセスした後のメールの処理方法を 選択します。

※[Gmail のコピーを削除する]を選択し、POPデバイスから受信を行うと、Gmail よりメ ールが削除され、削除されたメールについては二度と Gmail からメール受信できません。

1.6.上記で記載した各設定の確認を行い[変更を保存]をクリックします。

【メール転送とPOP/IMAP 設定】

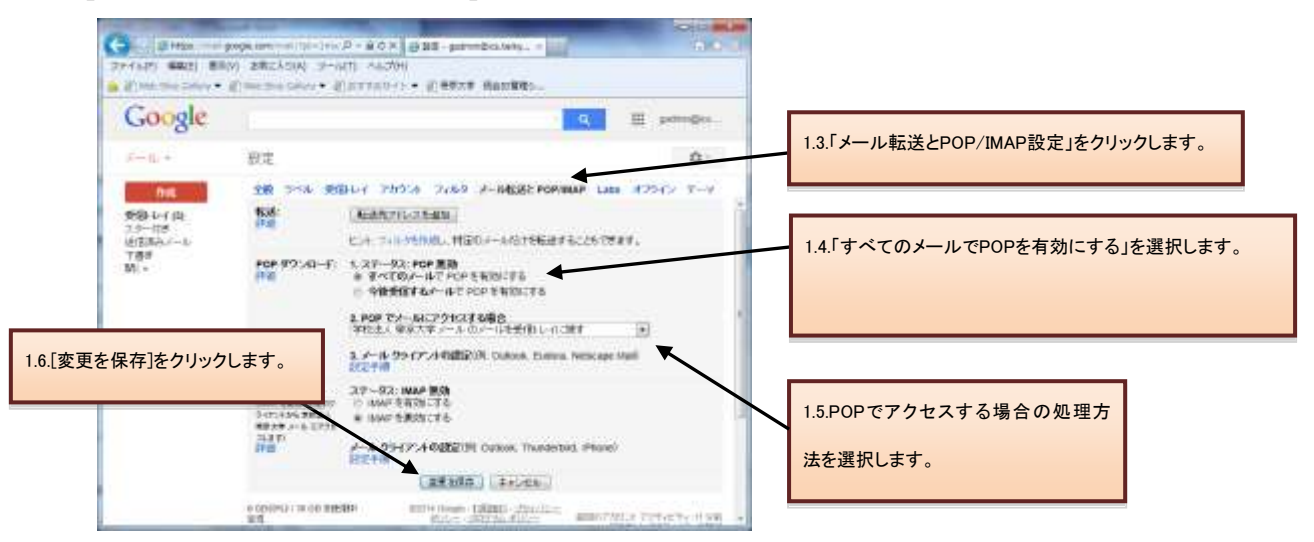

ル).doc

## 2.メーラーの設定手順

2.1.前述で記載したメールアカウントで POP を有効にしたら、必ず[変更を保存]をクリック してください。

- 2.2. Windows Live メールを起動します。
- 2.3.[ツール]メニューの[アカウント]をクリックします。

【ツールメニュー】

| 💀 下書き - Windows Live メール           |                                                             |
|------------------------------------|-------------------------------------------------------------|
| ファイル(E) 編集(E) 表示(⊻) 移動( <u>G</u> ) | ツール(工) アクション(A) ヘルプ(日)                                      |
| 新規作成 ▼ 返信 全員に返信                    | 同期(S) ・ ▶<br>すべての電子メール アカウントの同期(A) F5<br>すべて同期(E) · Ctrl+F5 |
| シキック ビュー<br>未開封のメール                | メッセージ ルール( <u>R</u> )                                       |
| メンバーからの未開封のメール<br>未開封のフィード         | ニュースグループの管理( <u>W</u> ) Ctrl+W<br>フィードの管理( <u>E</u> )       |
| pop.in.dcs.co.jp<br>受信トレイ<br>下まま   | アカウント©)<br>セキュリティのオプション①<br>オプション@)                         |

2.4.[追加]をクリックします。

【アカウント一覧】

| 75 | カウント                                                                            |                        |                 |               |
|----|---------------------------------------------------------------------------------|------------------------|-----------------|---------------|
|    | 夏子メール アカウントやニュースグループを新しく登録するには、「追加」 をクリ<br>を編集、エクスポート、削除するには、対象をクリックしてから、希望の動作: | ックします。追加し<br>をクリックします。 | 」たアカウントやニュースグルー |               |
|    | メール<br><u> pop.in.dcs.co.jp</u> (既定のアカウント)                                      | <u>^</u>               | 道加( <u>A</u> )  |               |
|    |                                                                                 |                        |                 | 「追加」をクリックします。 |
|    | アイクロソフト コミュニティ (既定のアカ<br>ウント)                                                   |                        |                 |               |
|    | ディレクトリ サービス                                                                     |                        |                 |               |
|    | Active Directory<br>NULL                                                        | ~                      |                 |               |
| -  |                                                                                 |                        | <u> 閉じる</u>     |               |

2.5.[電子メールアカウント]を選択し、[次へ]をクリックします。 【アカウント種類選択】

| アカウントの追加                                                   |       |
|------------------------------------------------------------|-------|
| 追加するアカウントの種類を選択してください。                                     |       |
| ■ 電子メール アカウント<br>「」 ニュースグループ アカウント<br>「」 ディレクトリ サービス アカウント |       |
| アカウントのセットアップに必要な情報の表示                                      |       |
|                                                            | キャンセル |

2.6.電子メールアカウント情報を入力する画面が表示されるため、以下の情報に設定します。

- 1. 電子メールアドレス:ユーザ名@xxx.teikyo-u.ac.jp※
- 2. パスワード:メールアドレスのパスワードを入力してください。
- 3. 表示名:ご自身のお名前をご入力ください。
- 4. 電子メールアカウントのサーバ設定を手動で構成する:オンにします。

※xxx には各学部のサブドメインを入力してください。

上記設定後、[次へ]をクリックします。

## 【差出人設定】

| 電子メール アカウントを追加す                            | ัจ                                                | X |  |  |  |
|--------------------------------------------|---------------------------------------------------|---|--|--|--|
| 電子メール アカウント情報                              | を以下に入力してください。                                     |   |  |  |  |
| 電子メール アドレス( <u>E</u> ):                    | username@xxx.teikyo-u.ac.jp                       |   |  |  |  |
|                                            | 例: example555@hotmail.com <u>無料•大容量 Hotmail作成</u> |   |  |  |  |
| パスワード( <u>P</u> ):                         | *****                                             |   |  |  |  |
|                                            | ✓パスワードを保存する(B)                                    |   |  |  |  |
| このアカウントから送信されたメールに差出人として表示する名前を入力してください(出) |                                                   |   |  |  |  |
| 表示名( <u>D</u> ):                           | 花坂太郎                                              |   |  |  |  |
|                                            | 例: Taro Chofu                                     |   |  |  |  |
| ✓ 電子メール アカウントのサーバー設定を手動で構成する(C)            |                                                   |   |  |  |  |
|                                            | < 戻る(B) 次へ(N) > キャンセル                             |   |  |  |  |

2.7.受信・送信サーバー情報を入力する画面が表示されるため、以下の情報を入力してください。

- 1. 受信メールサーバーの種類: POP3
- 2. 受信サーバー: pop.gmail.com
- 3. 受信サーバーポート:995
- 4. ログインに使用する認証: クリア テキスト認証
- 5. ログイン ID: ユーザ名@xxx.teikyo-u.ac.jp※
- 6. 送信サーバー: smtp.gmail.com
- 7. 送信サーバーポート:465
- 8. このサーバーはセキュリティで保護された接続(SSL)が必要:オンにします。
- 9. 送信サーバーは認証が必要:オンにします。
- ※ xxx には各学部のサブドメインを入力してください。

上記設定後、[次へ]をクリックします。

【メールサーバー情報設定】

| 電子メール アカウントを追加する                                        |  |  |  |  |
|---------------------------------------------------------|--|--|--|--|
| 電子メールサーバーの情報について                                        |  |  |  |  |
| 受信サーバー情報                                                |  |  |  |  |
| 受信メール サーバーの種類(M) POP3 🛛 🖌                               |  |  |  |  |
| 受信サーバー仰: pop.gmail.com ポート(P): 995                      |  |  |  |  |
| ✓このサーバーはセキュリティで保護された接続 (SSL) が必要(L)                     |  |  |  |  |
| ログインに使用する認証(型): クリア テキスト認証 🔍                            |  |  |  |  |
| ログイン ID (電子メール アドレスと異なる場合)(L):                          |  |  |  |  |
| username@xxx.teikyo-u.ac.jp                             |  |  |  |  |
| 送信サーバー情報                                                |  |  |  |  |
| 送信サーバー( <u>O</u> ): smtp.gmail.com ポート( <u>R</u> ): 465 |  |  |  |  |
| ✓このサーバーはセキュリティで保護された接続 (SSL) が必要(Q)                     |  |  |  |  |
| ☑ 送信サーバーは認証が必要(⊻)                                       |  |  |  |  |
|                                                         |  |  |  |  |

ル).doc

2.8. 設定完了画面が表示されて設定は、終了です。

| 新規アカウントの設定が完了しました             | × |
|-------------------------------|---|
| アカウントのセットアップに必要な情報の入力が完了しました。 |   |
| □このアカウントを既定のメール アカウントに設定する(S) |   |
|                               |   |
|                               |   |
|                               |   |
|                               |   |
|                               |   |
|                               |   |
|                               |   |
|                               |   |
| < 戻る(B) 完了 キャンセル              |   |

※「このアカウントを既定のメールアカウントに設定する」はお好みでお選びください。

また、以下は、サーバーにメッセージのコピーをおかないようにするための設定を氷解します。

- 1. 2.3.同様、[ツール]メニューから[アカウント]をクリックします。
- 2. メール追加にて作成したアカウントを選択して、プロパティをクリックします。 【アカウント】

| アカウント                                                                                      |                           |
|--------------------------------------------------------------------------------------------|---------------------------|
| 電子メール アカウントやニュースグループを新しく登録するには、「追加」をクリックします。<br>プを編集、エクスポート、削除するには、対象をクリックしてから、希望の動作をクリックし | 、追加したアカウントやニュースグルー<br>ます。 |
| pop.in.dcs.co.jp (既定のアカウント)<br>ykubo@in.dcs.co.jp                                          | ▲<br>〕<br>〕追加( <u>A</u> ) |
| ixxx.teikyo-u.ac.jp<br>usernam@xxx.teikyo-u.ac.jp                                          |                           |
| ニュース<br>メール追加にて作成したアカウントを選択<br>ウント) します。                                                   |                           |
| ディレクトリ サービス<br>Active Directory<br>NULL                                                    |                           |
|                                                                                            | 開じる                       |

ル).doc

3. プロパティ画面が表示されるため、[詳細設定]タブを選択します。初期設定で、 [サーバーにメッセージのコピーを置く]がオンに設定されているため、オフにします。 設定後、[OK]をクリックして、設定終了です。

【詳細設定】

| 🎼 xxx.teikyo-u.ac.jp プロパティ 🛛 🔀                                                                                                    |  |
|----------------------------------------------------------------------------------------------------|--|
| 全般 サーバー 接続 セキュリティ 詳細設定 「詳細設定」を選択します。                                                                                                    |  |
| サーバーのホート曲ち<br>送信メール (SMTP)(Q): 465 既定値を使用(U)<br>▼このサーバーはセキュリティで保護された接続 (SSL) が必要(Q)<br>受信メール (POP3)(Q): 995<br>▼このサーバーはセキュリティで保護された接続 (SSL) が必要(C)        |  |
| サーバーのタイムアウト① 長い 1分<br>短い → 長い 1分                                                                                                    |  |
| <ul> <li>□ 次のサイズよりメッセージが大きい場合は分割する(B)</li> <li>60 ○ KB     <li>配信</li> <li>□ <u>サーバーにメッセージのコピーを置く(L)</u></li> <li>▶ 15, 455, 8186 + 7 (D)</li> </li></ul> |  |
| ○ C C C C C C C C C C C C C C C C C C C                                                                                                    |  |